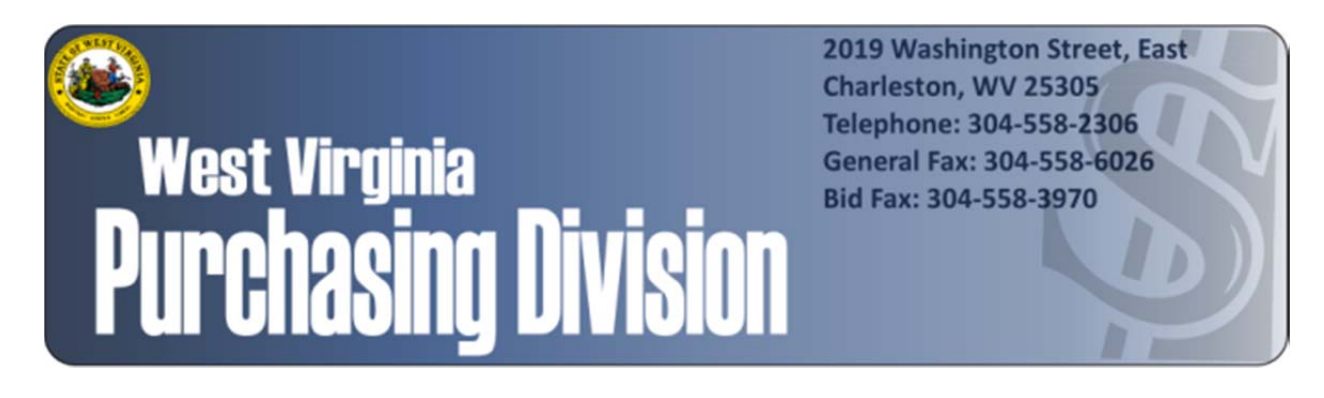

# Vendor Registration Procedures

## Paying the Annual Vendor Registration Fee Online in Vendor Self-Service

WVPurchasing.gov

### Paying the Annual Vendor Registration Fee Online in Vendor Self-Service

#### A guide to paying the annual Vendor Registration fee through supported browsers

Last Updated: August 18, 2015

As part of the West Virginia Purchasing Division's Vendor Registration process, once a vendor/customer has registered through the Vendor-Self Service portal at wvOASIS.gov, the \$125 registration fee payment may be paid through a portal offered by the West Virginia State Treasurer's Office. Supported browsers for the Vendor Self-Service portal include Internet Explorer 9, Internet Explorer 10, and Mozilla Firefox. However, Internet Explorer's default security settings may block online payments to the West Virginia State Treasurer's Office website.

If you are having difficulties processing your Vendor Registration fee payment in Internet Explorer, please follow the steps below to add <u>https://epay.wvsto.com</u>, the WV STO's payment portal, to your web browser's trusted sites before attempting to pay online, in order to allow payment to the State Treasurer's Office through Internet Explorer. Registrations alone can be processed through Vendor Self-Service using Internet Explorer without modifying security settings, but unless the below update is made to your browser's "Trusted Sites," payment of the annual registration fee will have to be processed through a separate browser, such as Google Chrome.

Keep in mind that Google Chrome is not a supported browser for Vendor Self-Service, and registration cannot be processed through Google Chrome, although payment to the West Virginia State Treasurer's Office can be.

In order to add the WV STO's payment portal to Internet Explorer's list of "Trusted Sites":

I. Open Internet Explorer and click "Tools" in the upper-left hand corner.

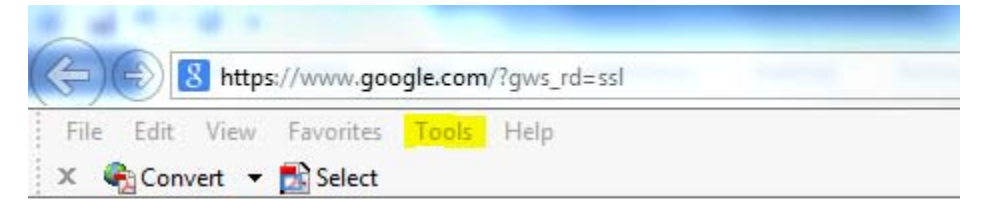

#### II. In the "Tools" menu, click "Internet Options."

| Edit View Favorites                  | Tools Help                       | 15             |  |
|--------------------------------------|----------------------------------|----------------|--|
| 🍖 Convert 🔻 🛃 Select                 | Delete browsing history          | Ctrl+Shift+Del |  |
| Children (1999) (1999) (1999) (1999) | InPrivate Browsing               | Ctrl+Shift+P   |  |
|                                      | Tracking Protection              |                |  |
|                                      | ActiveX Filtering                |                |  |
|                                      | Fix connection problems          |                |  |
|                                      | Reopen last browsing session     |                |  |
|                                      | Add site to Start menu           |                |  |
|                                      | View downloads                   | Ctrl+J         |  |
|                                      | Pop-up Blocker                   | •              |  |
|                                      | SmartScreen Filter               | •              |  |
|                                      | Manage add-ons                   |                |  |
|                                      | Compatibility View               |                |  |
|                                      | Compatibility View settings      |                |  |
|                                      | Subscribe to this feed           |                |  |
|                                      | Feed discovery                   | *              |  |
|                                      | Windows Update                   |                |  |
|                                      | F12 developer tools              |                |  |
|                                      | OneNote Linked Notes             |                |  |
|                                      | Send to OneNote                  |                |  |
|                                      | HP Smart Print                   |                |  |
|                                      | Blog This in Windows Live Writer |                |  |
|                                      | Internet options                 |                |  |

III. Click on the "Security" tab of the "Internet Options" window for Internet security options.

| Internet O | otions                               |                                                                                                    |                                        |                                                  |                           | 8 23     |
|------------|--------------------------------------|----------------------------------------------------------------------------------------------------|----------------------------------------|--------------------------------------------------|---------------------------|----------|
| General    | Security                             | Privacy                                                                                                    | Content                                | Connections                                      | Programs                  | Advanced |
|            |                                      |                                                                                                    |                                        |                                                  |                           |          |
| Select a   | zone to vi                           | iew or cha                                                                                                    | nge securi                             | ty settings.                                     |                           |          |
|            |                                      | <li>Charles and the second second sec</li> |                                        | / (                                              | 8                         |          |
| Inte       | ernet L                              | ocal intrar                                                                                                    | net Trust                              | ed sites Res<br>s                                | stricted<br>sites         |          |
|            | Interne                              | t                                                                                                    |                                        |                                                  | Site                      | 25       |
|            | This zone<br>except th<br>restricted | e is for Int<br>nose listed<br>d zones.                                                                                                    | ernet web<br>I in trusted              | sites,<br>and                                    | 510                       |          |
| Secur      | ity level fo                         | r this zone                                                                                                    | •                                      |                                                  |                           |          |
| Allo       | wed levels                           | for this zo                                                                                                    | one: Mediu                             | m to High                                        |                           |          |
| -          | - Med<br>- A<br>- P<br>- Cor<br>- U  | ium-higl<br>Appropriat<br>rompts be<br>ntent<br>Insigned A                                                                                                    | e for most<br>fore down<br>ActiveX con | websites<br>loading potenti<br>trols will not be | ially unsafe<br>downloade | d        |
|            | Enable Pro                           | otected M                                                                                                    | ode (requi                             | es restarting I                                  | nternet Exp               | lorer)   |
|            |                                      |                                                                                                    | Cust                                   | om level                                         | Default                   | level    |
|            |                                      |                                                                                                    |                                        | Reset all zone                                   | s to default              | level    |
|            |                                      |                                                                                                    | Ok                                     | Ca                                               | incel                     | Apply    |

IV. Click "Trusted Sites" in the options bar.

| Internet Options  |                                                                                     |                                                          |                                             | 8 23     |
|-------------------|-------------------------------------------------------------------------------------|----------------------------------------------------------|---------------------------------------------|----------|
| General Secu      | rity Privacy Co                                                                     | ntent Connec                                             | tions Programs                              | Advanced |
|                   |                                                                                     |                                                          |                                             |          |
| Select a zone     | to view or change                                                                   | security settin                                          | gs.                                         |          |
|                   |                                                                                     | $\checkmark$                                             | $\odot$                                     |          |
| Internet          | Local intranet                                                                      | Trusted sites                                            | Restricted<br>sites                         |          |
| Inte              | ernet                                                                               |                                                          | Cit                                         |          |
| This exce<br>rest | zone is for Interner<br>pt those listed in<br>ricted zones.                         | et websites,<br>trusted and                              | Sit                                         | es       |
| -Security lev     | el for this zone                                                                    |                                                          |                                             |          |
| Allowed le        | vels for this zone:                                                                 | Medium to High                                           | 1 I                                         |          |
|                   | Medium-high<br>- Appropriate for<br>- Prompts before<br>content<br>- Unsigned Activ | or most websites<br>e downloading p<br>veX controls will | s<br>potentially unsafe<br>not be downloade | ed       |
| C Enabl           | e Protected Mode                                                                    | (requires resta                                          | rtina Internet Exc                          | olorer)  |
|                   |                                                                                     | Custom level                                             | Default                                     | level    |
|                   |                                                                                     | Reset a                                                  | II zones to default                         | level    |
|                   |                                                                                     | ОК                                                       | Cancel                                      | Apply    |

V. Click the "Sites" button.

| Internet Options                                                                                                    |
|----------------------------------------------------------------------------------------------------|
| General Security Privacy Content Connections Programs Advanced                                                                                                    |
| Select a zone to view or change security settings                                                                                                    |
|                                                                                                    |
| Internet Local intranet Trusted sites Restricted sites                                                                                                    |
| Trusted sites                                                                                                    |
| This zone contains websites that you<br>trust not to damage your computer or<br>your files.<br>You have websites in this zone.                                               |
| Security level for this zone                                                                                                    |
| Allowed levels for this zone: All                                                                                                    |
| -      -      Medium     -      -      -      Prompts before downloading potentially unsafe      -      content      -      Unsigned ActiveX controls will not be downloaded |
| Enable Protected Mode (requires restarting Internet Explorer)                                                                                                    |
| Custom level Default level                                                                                                    |
| Reset all zones to default level                                                                                                    |
|                                                                                                    |
| OK Cancel Apply                                                                                                    |

VI. Enter the website name (<u>https://epay.wvsto.com</u>) and click "Add."

| Internet Options                                                                                                 |
|----------------------------------------------------------------------------------------------------|
| Trusted sites                                                                                                    |
| You can add and remove websites from this zone. All websites in this zone will use the zone's security settings. |
| Add this website to the zone:                                                                                    |
| https://epay.wvsto.com/ Add                                                                                      |
| Websites:                                                                                                    |
| projecttrack.wv.gov Remove                                                                                       |
| Require server verification (https:) for all sites in this zone                                                  |
| Close                                                                                                    |
| Enable Protected Mode (requires restarting Internet Explorer) Custom level Default level                         |
| Reset all zones to default level                                                                                 |
| OK Cancel Apply                                                                                                  |

VII. Click "Close" and then click "OK."

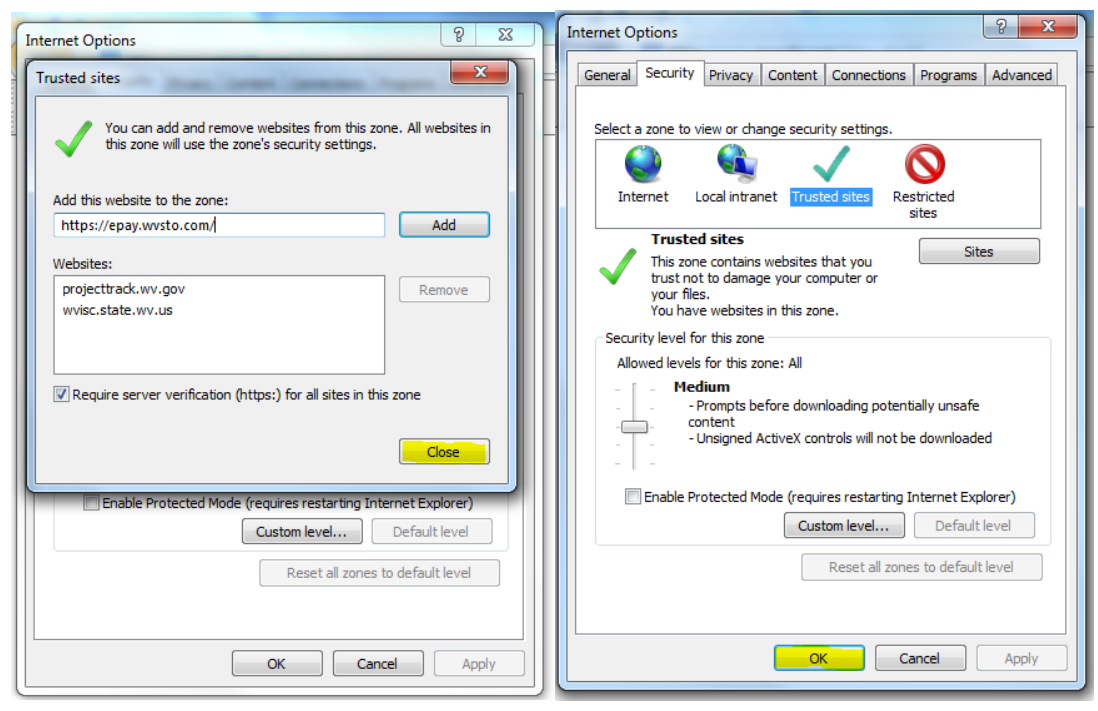